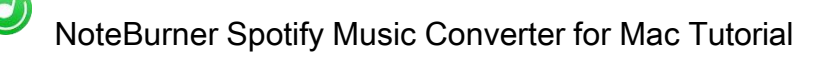

# NoteBurner Spotify Music Converter for Mac Tutorial

# Overview

- Introduction
- Key Features
- System Requirement

## Purchase & Registration

- Purchase License
- Registration Tips

# Installation & Interface

- Installation
- Main Interface
- Converting Interface
- Menu
- Settings

# Tutorials

- Choose Conversion Mode
- Import Audio Files
- Choose Output Settings
- Customize Output Path
- Convert Audio Files
- Check History Records
- Edit ID3 Tags
- Convert Local Audio
- Convert AA/AAX Audiobook

# Support & Contact

- Support
- Contact

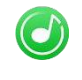

# Overview

- Introduction
- Key Features
- System Requirement

#### Introduction

Thank you for using NoteBurner Spotify Music Converter!

NoteBurner Spotify Music Converter for Mac is a professional Spotify music downloader that enables you to convert songs from Spotify to MP3/AAC/WAV/FLAC/AIFF/ALAC at 10X faster speed with ID3 tags kept. And apart from converting Spotify music, it also supports to convert the local music to MP3/M4A/AAC/WAV/OGG/AIFF.

In addition, it is a user-friendly program. Its' concise and intuitive interface allows you to operate the program with ease. This program is embedded with almost all the required features that you expect as a qualified audio converter.

#### **Key Features**

- > Convert Spotify Song, Playlist, Podcast
- Convert Spotify songs or playlist to MP3, AAC, FLAC, AIFF, WAV, and ALAC.
- Record Spotify music with 100% original quality kept
- > Fast conversion speed; Preserve ID3 tags after conversion
- Support edit ID3 tags & convert local music
- Easy to use with intuitive interface
- Support batch conversion
- Support the latest version of Spotify and macOS

#### System Requirements

- Mac OS X 10.15 or later
- 256MB or higher of RAM
- > At least 512M physical RAM
- > 1G Hz Intel processor or above
- > 1024\*768 resolution display or higher

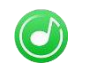

# Purchase & Registration

- Purchase License
- Registration Tips

#### Purchase NoteBurner Spotify Music Converter

Quick Link: To buy a license key for NoteBurner Spotify Music Converter, click Here.

1. Why should I buy NoteBurner Spotify Music Converter?

NoteBurner Spotify Music Converter is the shareware, and the trial version has the limitation that you can only convert the first 1 minute of each audio. After you purchase our product, you will be provided with a registration code which will unlock the full version.

- 2. What benefits do we have after registration?
  - Convert Spotify songs without time limitation.
  - Enjoy FREE technical supports.

#### Register NoteBurner Spotify Music Converter

Step 1: Launch NoteBurner Spotify Music Converter. Click the "Register" icon on the bottom left corner and you will see the registration window as below.

| • | •                                     |
|---|---------------------------------------|
| 0 | NoteBurner<br>Spotify Music Converter |
|   |                                       |
|   | Home                                  |
|   |                                       |
|   | Converted                             |
|   | Tools                                 |
|   |                                       |
|   |                                       |
|   |                                       |
|   |                                       |
|   |                                       |
|   |                                       |
|   | Settings                              |
|   | Feedback                              |
|   |                                       |
|   | Register                              |
|   |                                       |

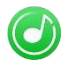

Step 2: Please fill the popup dialog with Email and registration code. The registration code is case sensitive, so please do not add blank at the beginning or the end of the word. You can also copy and paste the Registration information via Command + C and Command + V into the registration popup dialog.

Step 3: After finished the registration step, the limitation of the trial version will be removed.

Notice:

1. Make sure both the Email address and registration code are provided by our company after you pay the registration fee. If you have not paid, please click Purchase to buy online.

2. Please make sure the Email address and registration code you entered are complete and correct.

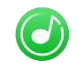

# Installation & Interface

- Installation
- Main Interface
- Converting Interface
- Menu
- Settings

### Installation

To install this product, please do as the following steps:

1. Download the installation package for NoteBurner Spotify Music Converter from Download page.

2. Double click the installation file to start installing the program on your computer. Then simply drag the NoteBurner Spotify Music Converter application's icon to your Applications folder.

3. Follow the instructions to finish the installation.

#### Main Interface

Launch NoteBurner Spotify Music Converter on Mac. You will see the simple interface of Spotify Music

Converter.

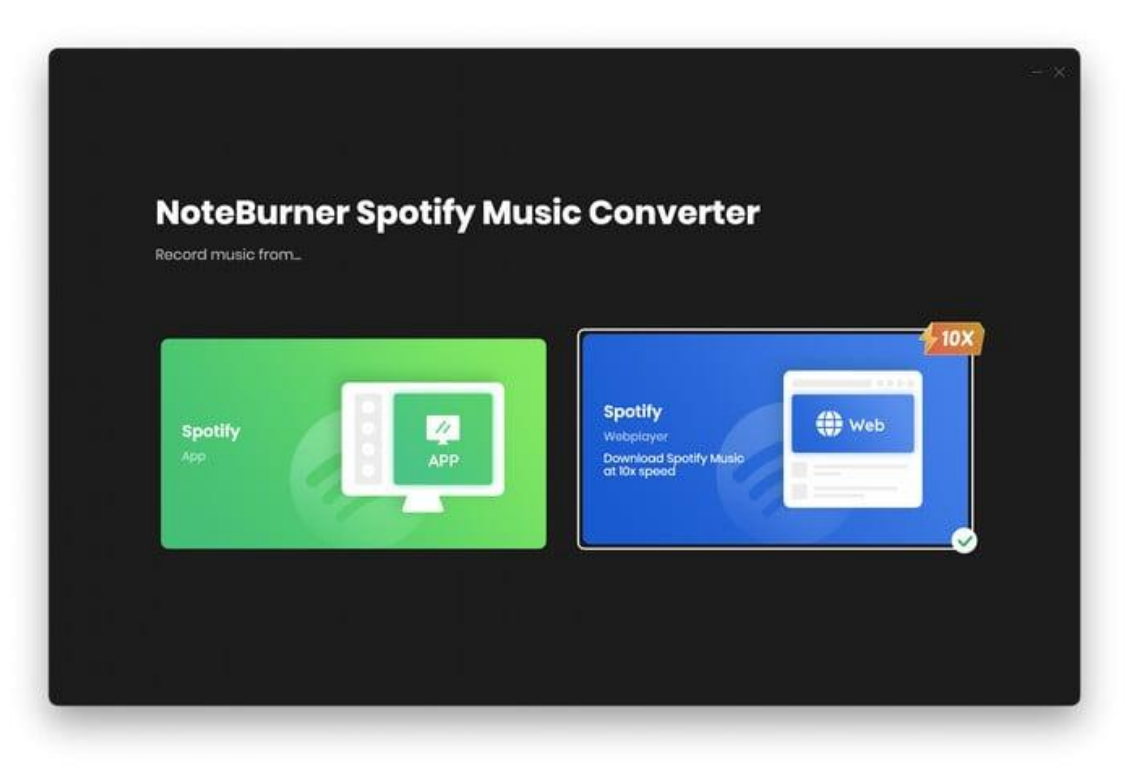

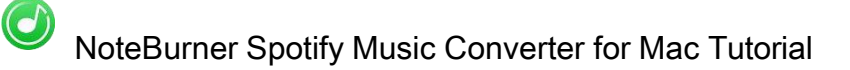

## Converting Interface

After clicking the Convert button, you will see the converting interface like this:

| O     NoteBurner     Soutify Music Converter |                                             |                |                                |                                    | 11 =           |
|----------------------------------------------|---------------------------------------------|----------------|--------------------------------|------------------------------------|----------------|
| Home                                         | Finished : 36% (1/3 tracks)<br>Time : 00:42 |                | Spotify is now it during the c | r connected, please<br>conversion. | do not operate |
| 3 Converting                                 | Abort                                       |                |                                |                                    |                |
| L Converted                                  |                                             |                |                                | mputer to sleep wi                 | nen finished   |
| Tools                                        |                                             |                |                                |                                    |                |
|                                              | 🔀 vampire                                   | Olivia Rodrigo | vampire                        | 03:40                              | ~              |
|                                              | Cruel Summer                                | Taylor Swift   | Lover                          | 02:58                              |                |
|                                              | Flowers                                     | Miley Cyrus    | Flowers                        | 03:20                              |                |
|                                              |                                             |                |                                |                                    |                |
| Settings                                     |                                             |                |                                |                                    |                |
| Feedback                                     |                                             |                |                                |                                    |                |
| @ou<br>tlook.com                             |                                             |                |                                |                                    |                |

#### Menu

When clicking the menu bar at the upper right corner, you will see the menu list like this:

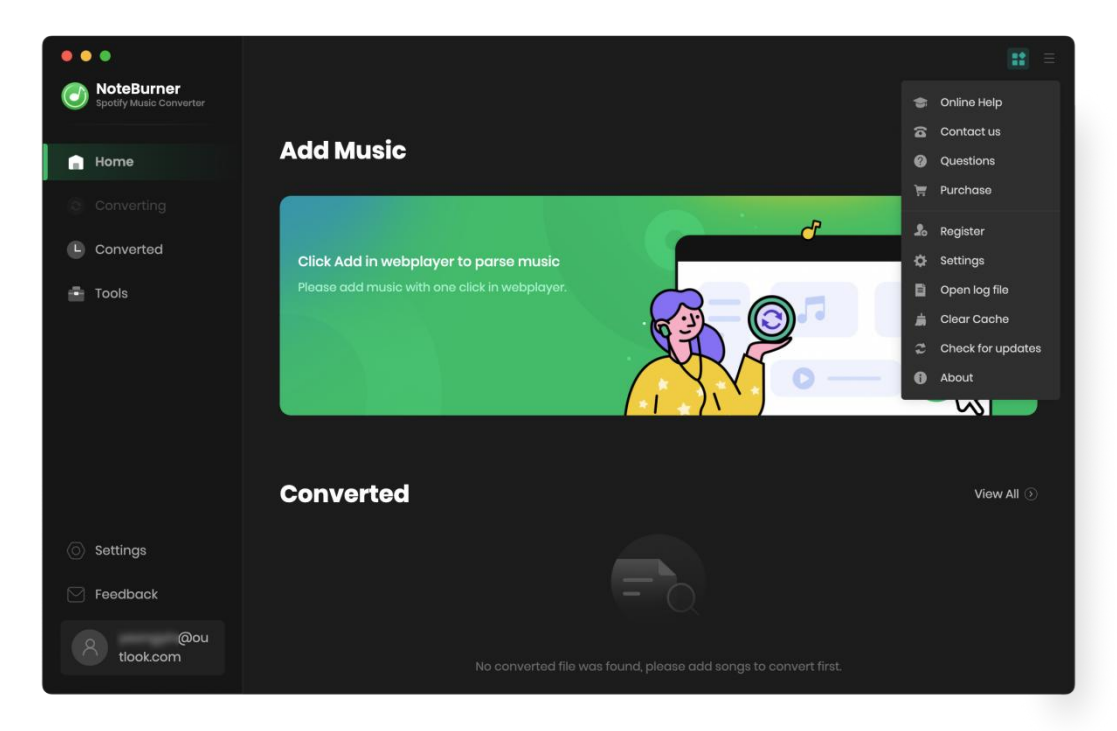

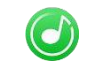

## Settings

Click the "Settings" button at the bottom left corner, and you will see a pop-up window as below, where you can customize output format, output quality, output path and so on:

| • •      | •                                     |                  |                           |                          |  |
|----------|---------------------------------------|------------------|---------------------------|--------------------------|--|
| 0        | NoteBurner<br>Spotify Music Converter |                  |                           |                          |  |
| <b>a</b> | Home                                  | Convert Setting  | S                         |                          |  |
|          |                                       | Conversion Mode  | Web Download              |                          |  |
| •        | Converted                             |                  | MP3                       |                          |  |
| _        | Toolo                                 | Bit Rate         | Very High (320kbps)       |                          |  |
|          | TOOIS                                 | Sample Rate      | 48kHz                     |                          |  |
|          |                                       |                  | Open the output folder    |                          |  |
|          |                                       | Output Settings  |                           |                          |  |
|          |                                       |                  | /Users/ /Documents/NoteBu | urner Spotify Music Conv |  |
|          |                                       |                  |                           |                          |  |
| 0        | Settings                              | Output Organized | Artist / Album            |                          |  |
|          | Feedback                              |                  |                           |                          |  |
|          | @ou<br>tlook.com                      | General          |                           |                          |  |
|          |                                       | Appearance       | dark                      |                          |  |

# Tutorials

Choose Conversion Mode

O

- Import Audio Files
- Choose Output Settings
- Customize Output Path
- Convert Audio Files
- Check History Records
- Edit ID3 Tags
- Convert Local Audio
- Convert AA/AAX Audiobook

#### Choose Conversion Mode

Launch NoteBurner Spotify Music Converter on Mac, then choose to convert songs from the Spotify web player, which you can download Spotify songs at up to 10X speed.

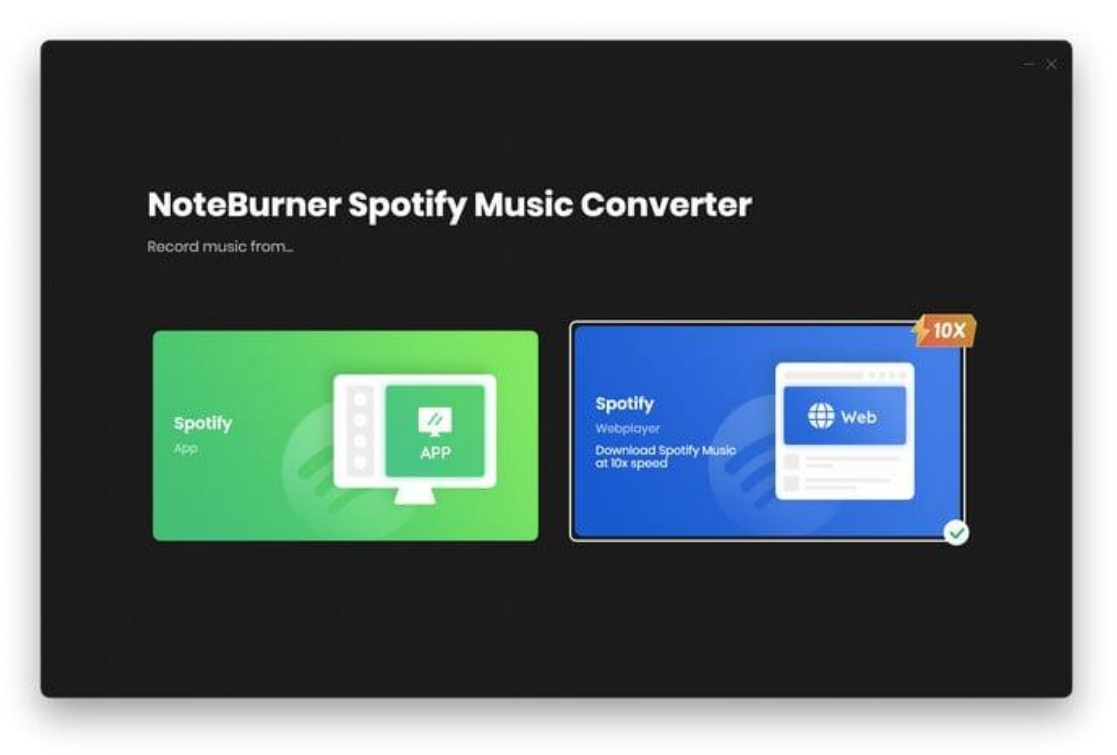

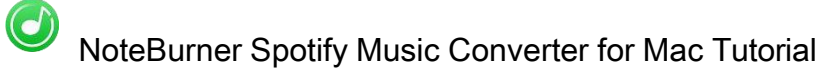

#### Import Audio Files

Find out a playlist on the Spotify web player window, then click the "Add" icon at the bottom right corner.

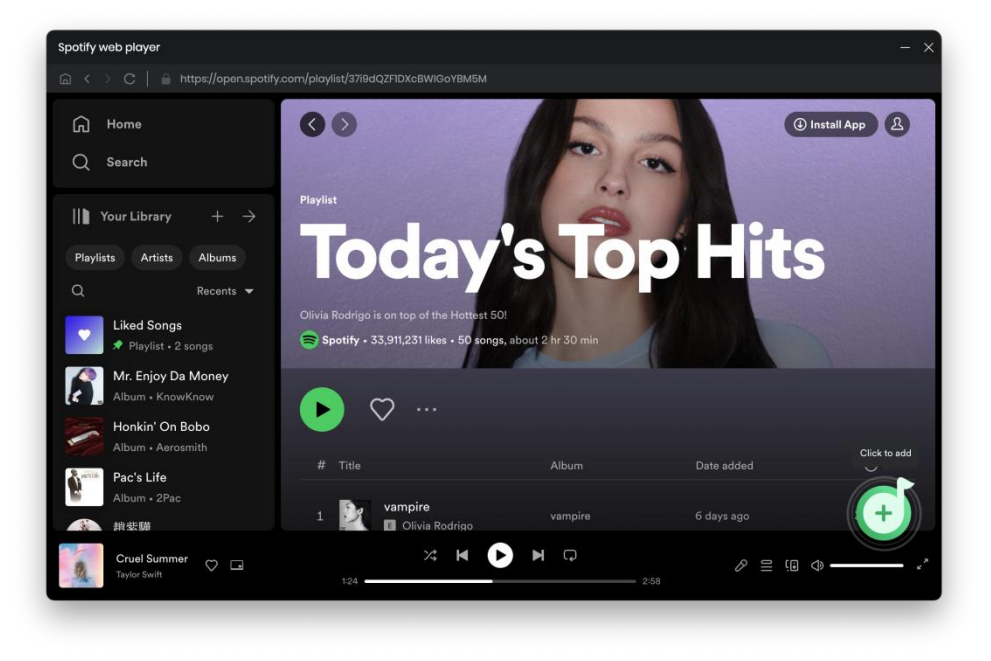

Choose the Spotify music tracks from the list, then click the "Add" icon.

|                 |                                                                                                    |                                            |                               |                  | 12 =           |
|-----------------|----------------------------------------------------------------------------------------------------|--------------------------------------------|-------------------------------|------------------|----------------|
|                 |                                                                                                    |                                            |                               |                  |                |
|                 | Today's Today's Today' | <b>op Hits</b><br>take 01:15 minutes to co | nvert                         |                  | Ē              |
|                 |                                                                                                    |                                            |                               |                  | 1. 1. H. H. H. |
|                 | Cancel                                                                                                    | Add                                        | •                             | Filter Converted |                |
|                 |                                                                                                    |                                            |                               |                  |                |
|                 | TITLE 🗐                                                                                                    |                                            | ALBUM 🗏                       |                  |                |
|                 | vampire                                                                                                    | Olivia Rodrigo                             | vampire                       | 03:40            | ·- *           |
|                 | Cruel Summer                                                                                                    | Taylor Swift                               |                               | 02:58            |                |
|                 | ✓ Flowers                                                                                                    | Miley Cyrus                                | Flowers                       | 03:20            |                |
|                 | Calling (Spider-Man: Across the Sp                                                                                                    | Metro Boomin, Sw                           | METRO BOOMIN PRESENTS         | 03:39            | View All 📀     |
|                 | Popular (with Playboi Carti & Mado                                                                                                    | The Weeknd, Play                           | Popular (Music from the       |                  |                |
|                 | 🗌 Kill Bill                                                                                                    |                                            |                               | 02:34            |                |
| Ot<br>tlook.com | ų.                                                                                                    | No converted file was                      | found, please add songs to co | anvert firét.    |                |

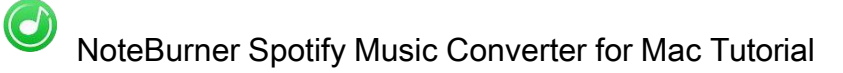

## Choose Output Settings

Click the "Settings" button on the bottom left, where you can choose to convert your Spotify songs to diversified output formats, including MP3, AAC, WAV, AIFF, FLAC, or ALAC. Besides, you can adjust the output quality – Very High (320 kbps), High (256 kbps), Medium (192kbps), and Low (128 kbps) and so on.

| ••         | •                                     |                  |                        |                                | = |
|------------|---------------------------------------|------------------|------------------------|--------------------------------|---|
|            | NoteBurner<br>Spotify Music Converter |                  |                        |                                |   |
|            | Home                                  | Convert Settings | ;                      |                                |   |
|            |                                       | Conversion Mode  | Web Download           |                                |   |
|            | Converted                             |                  | MP3                    |                                |   |
| <u>ه</u> ۱ | Tools                                 | Bit Rate         | Very High (320kbps)    |                                |   |
|            |                                       | Sample Rate      | 48kHz                  |                                |   |
|            |                                       | After Converting | Open the output folder |                                |   |
|            |                                       | Output Settings  |                        |                                |   |
|            |                                       |                  | /Users/ /Documents     | /NoteBurner Spotify Music Conv |   |
|            |                                       |                  |                        |                                |   |
| 0          | Settings                              | Output Organized | Artist / Album         |                                |   |
| F          | Feedback                              | General          |                        |                                |   |
|            | @ou<br>tlook.com                      |                  |                        |                                |   |
|            |                                       | Appearance       |                        | dark                           |   |

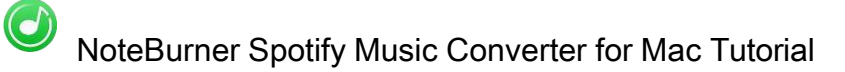

### Customize Output Path

Click the "Settings" button on the bottom left. Here you can also customize the output directory and output file name for the target converted Spotify songs. Also, you can select to keep the converted files organized by Artist, Album, Artist/ Album, Album/ Artist, or none.

| Output Settings  |                                                  |  |
|------------------|--------------------------------------------------|--|
| Output Folder    | /Users/ /Documents/NoteBurner Spotify Music Conv |  |
| Output File Name |                                                  |  |
| Output Organized | Artist/Album v 🛈                                 |  |

## **Convert Audio Files**

After adding the Spotify audio files and customizing output settings, just click the Convert button to start the conversion.

| ••      | •                                     |          |                                             |                |                                 |                                             | 11 E   |
|---------|---------------------------------------|----------|---------------------------------------------|----------------|---------------------------------|---------------------------------------------|--------|
| J       | NoteBurner<br>Spotify Music Converter | forer    | Cruel Summer                                |                |                                 | (i                                          | 1      |
|         |                                       |          | Finished : 36% (1/3 tracks)<br>Time : 00:42 |                | Spotify is nov<br>it during the | v connected, please do not o<br>conversion. | perate |
| 0       | Converting                            |          |                                             |                |                                 |                                             |        |
| C       | Converted                             | TIOGA    |                                             |                |                                 | mputer to sleep when finis                  | hed    |
| - 61    |                                       |          |                                             |                |                                 |                                             |        |
|         |                                       |          |                                             |                |                                 |                                             |        |
|         |                                       | vampire  |                                             | Olivia Rodrigo | vampire                         | 03:40 🗸                                     |        |
|         |                                       | Cruel Su | mmer                                        | Taylor Swift   | Lover                           | 02:58                                       |        |
|         |                                       | Flowers  |                                             | Miley Cyrus    | Flowers                         | 03:20                                       |        |
|         |                                       |          |                                             |                |                                 |                                             |        |
| $\odot$ |                                       |          |                                             |                |                                 |                                             |        |
|         | Feedback                              |          |                                             |                |                                 |                                             |        |
|         | @ou<br>tlook.com                      |          |                                             |                |                                 |                                             |        |

### **Check History Records**

When the conversion is completed, the history will be saved automatically. Click the "Converted" button on the left side and then you will see all the songs that have been converted successfully.

| ••   | •                                     |       |              |                |         |       | <b>::</b> =            |
|------|---------------------------------------|-------|--------------|----------------|---------|-------|------------------------|
| J    | NoteBurner<br>Spotify Music Converter |       |              |                |         |       |                        |
| - 10 |                                       | Conve |              |                |         |       | 3 song(s), 0 selected. |
| 0    | Converting                            |       |              |                |         |       |                        |
| C    | Converted                             | □ 🎆 Þ | Flowers      | Miley Cyrus    | Flowers | 03:20 | <b>•</b> ×             |
| ۰    | Tools                                 | - 🔝   | Cruel Summer | Taylor Swift   | Lover   | 02:58 | Show in Finder         |
|      |                                       | • 🕅   | vampire      | Olivia Rodrigo | vampire | 03:40 |                        |
|      |                                       |       |              |                |         |       |                        |
|      |                                       |       |              |                |         |       |                        |
|      |                                       |       |              |                |         |       |                        |
| 0    | Settings                              |       |              |                |         |       |                        |
|      | Feedback                              |       |              |                |         |       |                        |
| 8    | @ou<br>tiook.com                      |       |              | H Q            |         |       |                        |

## Edit ID3 Tags

The program retains the original quality of Spotify music and keeps all ID3 tags after conversion. And you can also edit all the important and useful Meta information by clicking "Tools >> Edit Tag".

| NoteBurner                 |                                                     |                                |           |                                      |
|----------------------------|-----------------------------------------------------|--------------------------------|-----------|--------------------------------------|
| Spotty Music Convertor     | Tag Editor                                          |                                |           |                                      |
| 🕅 Home                     | + Add 🛈 Delete All                                  |                                | Can       | cel Save                             |
|                            |                                                     |                                |           |                                      |
| B. Converted               |                                                     | DURATION                       |           |                                      |
| e convertes                | State Of Grace (Taylor's Version)                   | 04.55                          | SUB       | State Of Grace (Taylor's<br>Version) |
| Tools                      | Red (Taylor's Version)                              | 03:43                          | 100       |                                      |
|                            | Treacherous (Tayfor's Version)                      | 04:03                          |           | Taylor Swift                         |
|                            | 1 Knew You Were Trouble (Taylor's Version)          | 03:40                          |           | Red (Taylor's Version) (Ex           |
|                            | <ul> <li>All Too Well (Taylor's Version)</li> </ul> |                                |           | Pop/General                          |
|                            | <ul> <li>22 (Taylor's Version)</li> </ul>           |                                | Year      | 2021                                 |
|                            | I Almost Do (Taylor's Version)                      | 04:05                          | Track Num |                                      |
| 3 Settinos                 | We Are Never Ever Getting Back Together (T          |                                |           |                                      |
|                            |                                                     |                                |           |                                      |
| Feedback                   | Output Format M4A                                   | Quality                        | 256kbps   |                                      |
| support@note<br>burner.com | Output Folder /Users Documents/NoteBur              | er Spotify Music Converter/Taj | gEditor   |                                      |

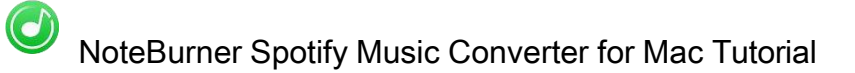

## Convert Local Audio

Apart from Spotify music, NoteBurner Spotify Music Converter also supports to convert the nromal music to MP3/M4A/AAC/WAV/OGG/AIFF format. Simply open NoteBurner, click "Tools >> Format Converter", and then add the music from your computer to convert.

| NoteBurner              | $\leftarrow~$ Back to tools |       | <b>11</b> =             |
|-------------------------|-----------------------------|-------|-------------------------|
| Spotify Music Converter | Format Converter            |       |                         |
| 👔 Home                  |                             |       |                         |
|                         |                             |       | Format                  |
| Converted               | 🗵 Cruel Summer              | 02:59 | M4A ~                   |
| Tools                   | Flowers                     | 03:21 | Quality                 |
|                         | ☑ vampire                   | 03:40 | 256kbps 🗸               |
|                         |                             |       | Channels                |
|                         |                             |       | Stereo 🗸                |
|                         |                             |       |                         |
|                         |                             |       | Save to                 |
| Settings                |                             |       | /Users/ /Documents/ ··· |
| Feedback                |                             |       |                         |
| @ou<br>tiook.com        |                             |       | Cancel Convert          |

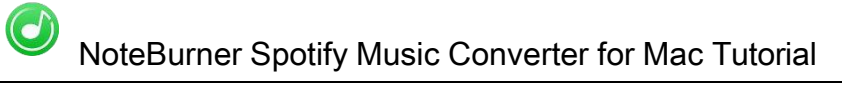

#### Convert AA/AAX Audiobook

NoteBurner also supports to convert the local aa/aax audiobook files to M4A/M4B/MP3 format. Simply open the NoteBurner, click "Tools" >> "AA/AAX Converter", and then add the audiobooks to convert.

| 🕋 NoteBurner               |               |                            |                           |                      |           |     |      |
|----------------------------|---------------|----------------------------|---------------------------|----------------------|-----------|-----|------|
| Spetify Music Convertier   | AA/AAX        | Converter                  |                           |                      |           |     |      |
| 角 Home                     | + Add         | 🗊 Delete Ali               |                           |                      | Cancel    | Com | vert |
|                            |               |                            |                           |                      |           |     |      |
| Converted                  |               | InterviewwithLemonySnicke  | ta k.a.DanielHandler_ep6_ | innova1027           |           | ~   | ~    |
| Converteu .                |               | Lemony Snicket             | © 2457                    |                      |           | e   | U    |
| 💼 Tools                    |               | TheCreationStoryTheBibleEx | perienceUnabridged_ep6    | innova1027           |           |     | ~    |
|                            |               | Inspired By Media          |                           |                      |           | ø   | U    |
|                            |               | TheCuriousCaseofBenjaminE  | 3uttonUnabridged_ep6_in   | nova1027             |           | ~   | -    |
|                            |               | F. Scott Fitzgerald        | ③ 01:04:34                |                      |           | w/  | U    |
|                            | 9.0           | TheNovelsofCharlesDickens  | AnIntroductionbyDavidTin  | nsontoTheMysteryofE  | dwinDrood | ~   | ~    |
|                            |               | David Timson               |                           |                      |           | 9   | U    |
|                            |               | TheTimeMachineUnabridge    | d_mp332_innova1027        |                      |           | ~   |      |
| Settings                   |               |                            | ③ 04:06:47                |                      |           | (2) | U    |
| Feedback                   |               |                            |                           |                      |           |     |      |
|                            |               | Original                   |                           | Quality              |           |     |      |
| support@note<br>burner.com | Output Folder | /Users/ /Documen           | its/NoteBurner Spotify Mu | usic Converter/AAXCo | riverter  |     |      |

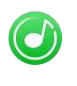

# Support & Contact

- Support
- Contact

#### Support

For more information, please visit NoteBurner website! Home Page: https://www.noteburner.com/download.html

For more information, please visit NoteBurner Spotify Music Converter for Mac website! https://www.noteburner.com/mac-spotify-music-converter.html

If you have any problem, you may help yourself with NoteBurner FAQ! FAQs Page: https://www.noteburner.com/faqs-spotify-audio-converter.html

For more music conversion tips, you can visit Spotify Music Converter Tips! https://www.noteburner.com/articles-and-tips/spotify-converter-tips.html

Support Page: https://www.noteburner.com/help.html

## Contact

If you didn't get the answers from the above pages, please contact NoteBurner technical support team for further assistance. Technical support inquiry, suggestion, feedback, proposal, compliments, or even criticism, are all welcome. We are always ready to service you with prompt and useful email support.

Support E - Mail: support@noteburner.com